## クーポンご利用方法 (しずてつストア)

※クーポンの利用処理とお買い物実績の両方をしていただくとルルカポイントを後日付与いたします

## ※店頭でのクーポンのご提示は不要です

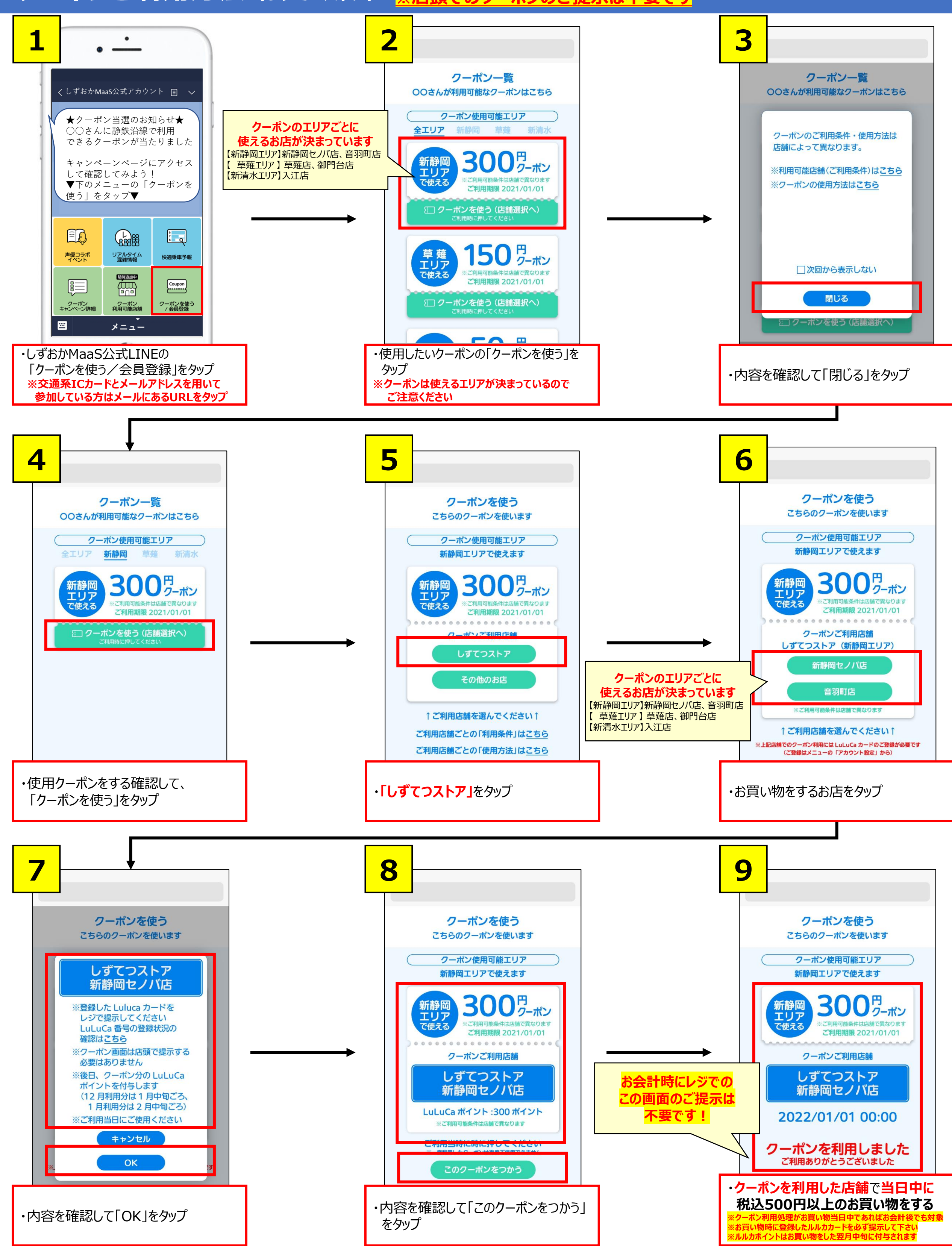